คู่มือการใช้งาน ระบบเบิกจ่าย อุปกรณ์การเรียนการสอน

1. เข้าเว็บไซต์ http://agri.vru.ac.th/eqm/ หรือแสกนผ่าน qr-code

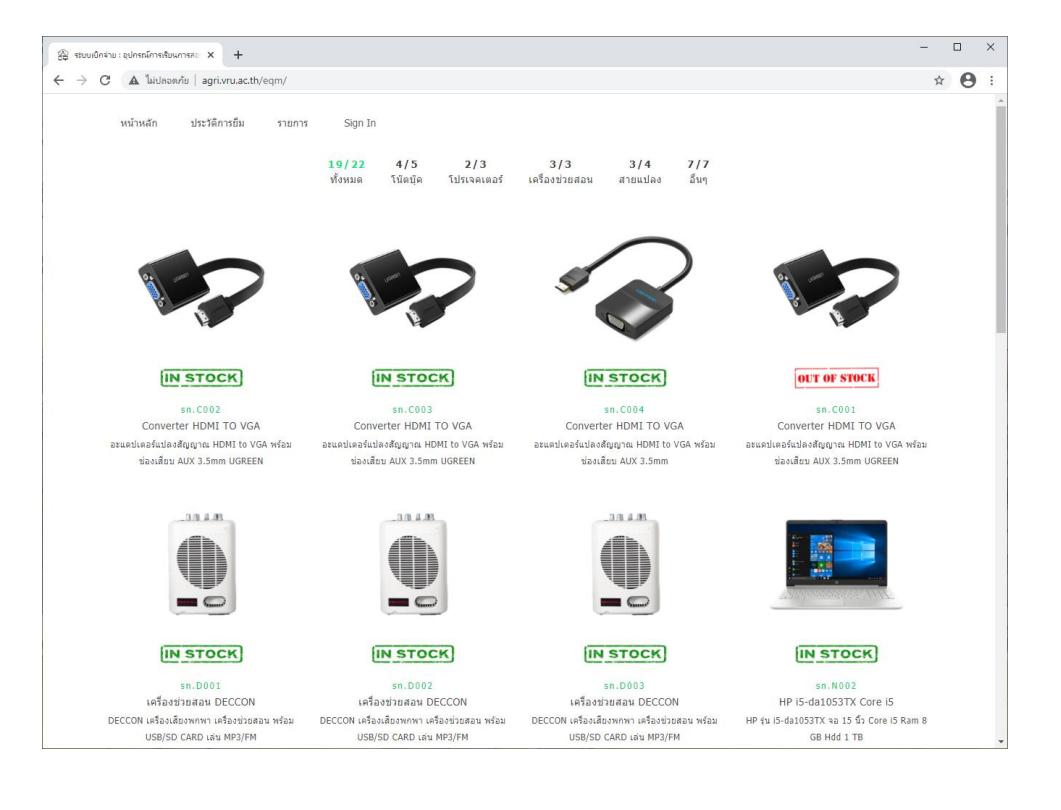

2. เข้าสู่ระบบ โดยคลิกที่ Sign in แล้วใส่รหัสนักศึกษา (สำหรับนักศึกษา) หรือ อีเมล์ (สำหรับเจ้าหน้าที่ หรือ อาจารย์)

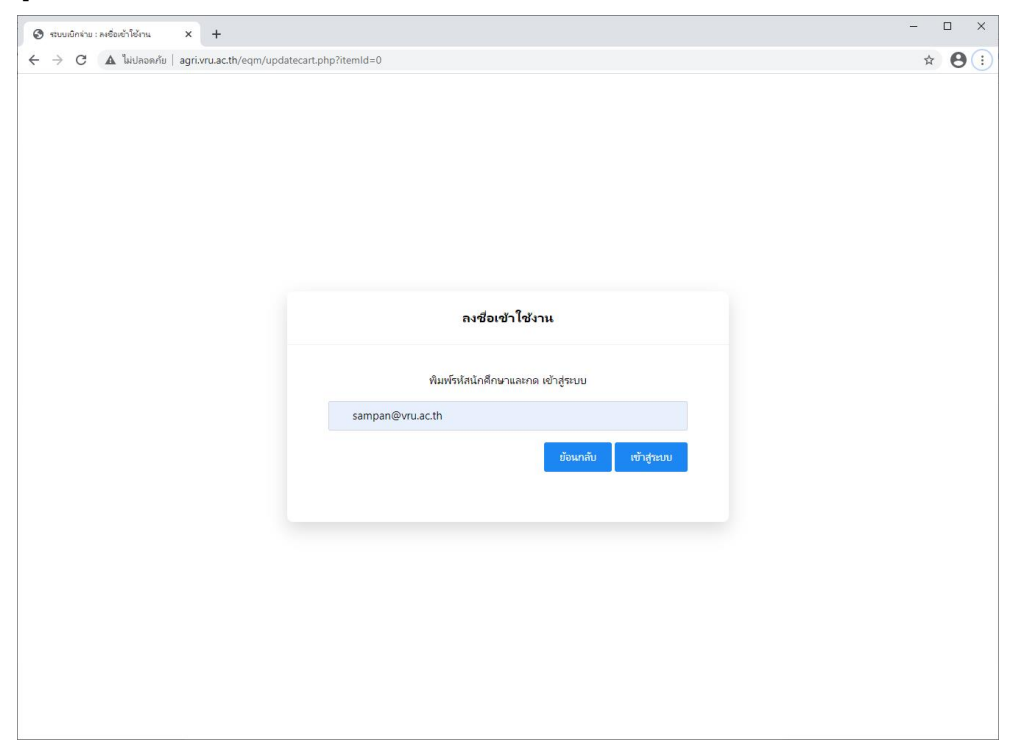

# 3. เลือกรายการอุปกรณ์ ที่ต้องการใช้งาน

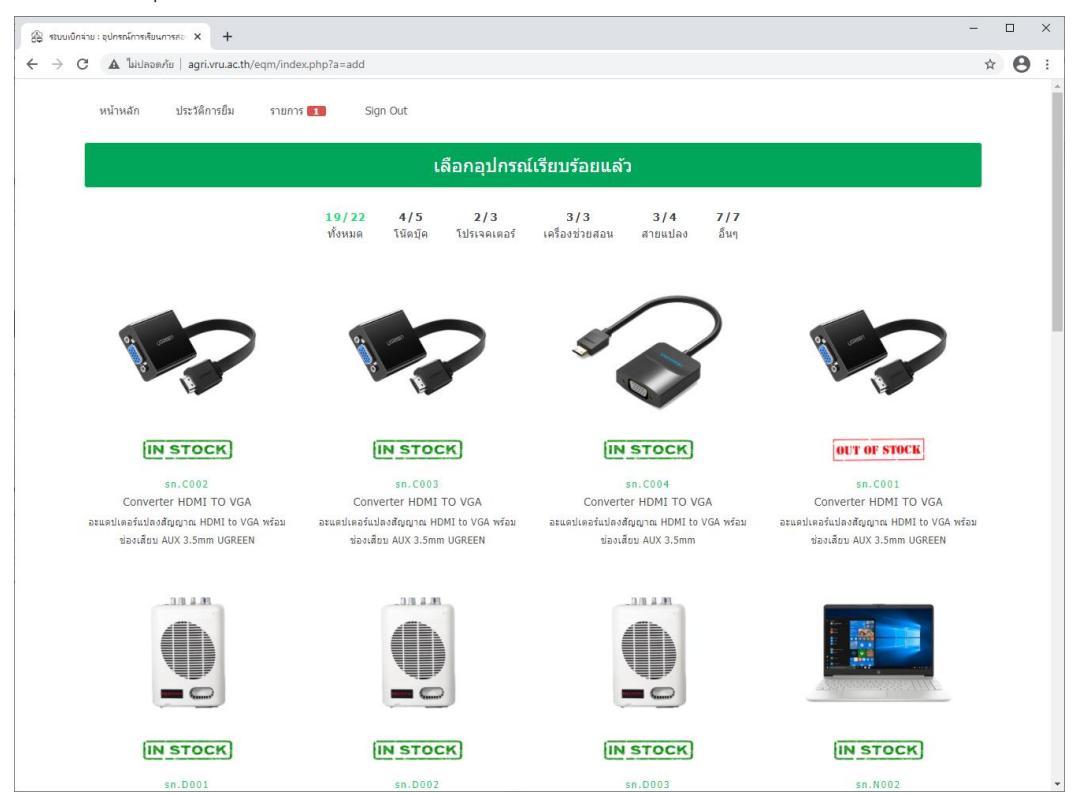

4. ไปที่เมนู รายการ ใส่ข้อมูลให้ครบถ้วน แล้วกด ยืนยันการทำรายการ เพื่อดำเนินการยืมอุปกรณ์ให้สำเร็จ

| 😤 ຈະນນເບີດ                    | กล่าย : อุปกระ           | ม์การเรียนการสอ⊨ × +                                              |                                    |                                                                    |                     |        | - |   |   | ×  |
|-------------------------------|--------------------------|-------------------------------------------------------------------|------------------------------------|--------------------------------------------------------------------|---------------------|--------|---|---|---|----|
| $\leftarrow \   \rightarrow $ | C A                      | ไม่ปลอดกัย   agri.vru.ac.th/eqm/?page=cart                        |                                    |                                                                    |                     |        |   | ☆ | θ | :  |
|                               | <sup>หน้าห</sup><br>ระบบ | ลัก ประวัติการยืม รายการ <b>⊡</b><br>เบิกจ่าย : อุปกรณ์การเรียนกา | Sign Out<br>ารสอน                  |                                                                    |                     |        |   |   |   | *  |
|                               | สถานที่เ                 | น่าใปใช้งาน                                                       | เบอร์โทรศัพท์                      | เบอร์โหรศัพท์ รหัสนักศึกษา ชื่อ-นามสกุล                            |                     |        |   |   |   | 1  |
|                               | n.404                    | : อาคารปฏิบัติการ ก.404                                           | ♥ 0321542156                       | 3180500259074                                                      | นายสัมพันธ์ อ่าสุรา |        |   |   |   | 1  |
|                               | สำดับ                    | ชื่อ                                                              | รายละเอียด                         |                                                                    | ่≼ำนวน              | ยกเลิก |   |   |   |    |
|                               | 1                        | Converter HDMI TO VGA                                             | อะแดปเตอร์แปลงสัญญาณ HDMI to VGA ห | เลปและอันปลงสัญญาณ HDMI to VGA พร้อมช่องเสียม AUX 3.5mm UGREEN 1 🗊 |                     |        |   |   |   |    |
|                               |                          | *ำบวบทั้งหม                                                       |                                    |                                                                    |                     |        |   |   |   |    |
|                               |                          |                                                                   |                                    | ยืนยันการทำรายการ                                                  | ย้อนกลัง            | J      |   |   |   |    |
|                               |                          |                                                                   |                                    |                                                                    |                     |        |   |   |   |    |
|                               |                          |                                                                   |                                    |                                                                    |                     |        |   |   |   |    |
|                               |                          |                                                                   |                                    |                                                                    |                     |        |   |   |   |    |
|                               |                          |                                                                   |                                    |                                                                    |                     |        |   |   |   |    |
|                               |                          |                                                                   |                                    |                                                                    |                     |        |   |   |   |    |
|                               |                          |                                                                   |                                    |                                                                    |                     |        |   |   |   |    |
|                               |                          |                                                                   |                                    |                                                                    |                     |        |   |   |   |    |
|                               |                          |                                                                   |                                    |                                                                    |                     |        |   |   |   |    |
|                               |                          |                                                                   |                                    |                                                                    |                     |        |   |   |   |    |
|                               |                          |                                                                   |                                    |                                                                    |                     |        |   |   |   | J. |
|                               |                          |                                                                   |                                    |                                                                    |                     |        |   |   |   | -  |

| 🛞 ຈະນນເບີກສ                                      | าม : อุปกรณ์ก      | ารเรียนการสอเ × +                |                                                    |         |                           |                        | -     | □ × |  |
|--------------------------------------------------|--------------------|----------------------------------|----------------------------------------------------|---------|---------------------------|------------------------|-------|-----|--|
| ← → C ▲ \u00fc ulagerivru.ac.th/eqm/?page=report |                    |                                  |                                                    |         |                           |                        |       |     |  |
|                                                  | หน้าหลัก<br>รายการ | า ประวัติการขึม<br>รเบิก อุปกรณ์ | รายการ Sign Out<br>การเรียนการสอน นายสัมพันธ์ อ่าง | สุรา    |                           |                        |       | Î   |  |
|                                                  | ล่าดับ             | วันที่ยืม                        | รายละเอียด                                         | หมายเลข | สถานที่                   | วันที่คืน              | สถานะ |     |  |
|                                                  | 1                  | 20 เม.ย. 2564                    | Converter HDMI TO VGA                              | C002    | อาคารปฏิบัติการ ก.404:    | -                      | *     |     |  |
|                                                  | 2                  | 20 เม.ย. 2564                    | เครื่องช่วยสอน DECCON                              | D001    | oth:อาคารกิจการนักศึกษา   | 20 เม.ย. 2564 11:53 น. | ✓     |     |  |
|                                                  | 3                  | 20 เม.ย. 2564                    | Converter HDMI TO VGA                              | C001    | oth:อาคารกิจการนักศึกษา   | 20 เม.ย. 2564 11:53 น. | ✓     |     |  |
|                                                  | 4                  | 20 เม.ย. 2564                    | โปรเจคเตอร์ Epson                                  | P003    | oth:อาคารกิจการนักศึกษา   | 20 เม.ย. 2564 11:53 น. | ✓     |     |  |
|                                                  | 5                  | 20 เม.ย. 2564                    | รางปลั๊กไฟ                                         | 0005    | oth:อาคารกิจการนักศึกษา   | 20 เม.ย. 2564 11:53 น. | ✓     |     |  |
|                                                  | 6                  | 19 เม.ย. 2564                    | เครื่องช่วยสอน DECCON                              | D001    | ห้องปฏิบัติการคอมพิวเตอร์ | 19 เม.ย. 2564 20:37 น. | ✓     |     |  |
|                                                  | 7                  | 19 เม.ย. 2564                    | Converter HDMI TO VGA                              | C001    | ห้องปฏิบัติการคอมพิวเตอร์ | 19 เม.ย. 2564 20:37 น. | ✓     |     |  |
|                                                  | 8                  | 19 เม.ย. 2564                    | Mouse Pointer                                      | 0003    | ห้องปฏิบัติการคอมพิวเตอร์ | 19 เม.ย. 2564 20:37 น. | ✓     |     |  |
|                                                  | 9                  | 19 เม.ย. 2564                    | รางปลั๊กไฟ                                         | 0007    | ห้องปฏิบัติการคอมพิวเตอร์ | 19 เม.ย. 2564 20:37 น. | ✓     |     |  |
|                                                  | 10                 | 19 เม.ย. 2564                    | HP i5-da1053TX Core i5                             | N001    | ห้องปฏิบัติการคอมพิวเตอร์ | 19 เม.ย. 2564 14:54 น. | ✓     |     |  |
|                                                  | 11                 | 19 เม.ย. 2564                    | เครื่องช่วยสอน DECCON                              | D001    | ห้องปฏิบัติการคอมพิวเตอร์ | 19 เม.ย. 2564 14:54 น. | ✓     |     |  |
|                                                  | 12                 | 19 เม.ย. 2564                    | HP i5-da1053TX Core i5                             | N002    | ห้องปฏิบัติการคอมพิวเตอร์ | 19 เม.ย. 2564 14:54 น. | ✓     |     |  |
|                                                  | 13                 | 19 เม.ย. 2564                    | เครื่องช่วยสอน DECCON                              | D002    | ห้องปฏิบัติการคอมพิวเตอร์ | 19 เม.ย. 2564 14:54 น. | ✓     |     |  |
|                                                  | 14                 | 19 เม.ย. 2564                    | เครื่องช่วยสอน DECCON                              | D003    | ห้องปฏิบัติการคอมพิวเตอร์ | 19 เม.ย. 2564 14:54 น. | ✓     |     |  |
|                                                  | 15                 | 19 เม.ย. 2564                    | Compaq Presario CQ42 Core i3                       | N003    | ห้องปฏิบัติการคอมพิวเตอร์ | 19 เม.ย. 2564 14:54 น. | ✓     |     |  |
|                                                  | 16                 | 19 เม.ย. 2564                    | Compaq Presario CQ42 Core i3                       | N004    | ห้องปฏิบัติการคอมพิวเตอร์ | 19 เม.ย. 2564 14:54 น. | ✓     |     |  |
|                                                  | 17                 | 19 เม.ย. 2564                    | Compaq Presario CQ42 Core i3                       | N005    | ห้องปฏิบัติการคอมพิวเตอร์ | 19 เม.ย. 2564 14:54 น. | ✓     |     |  |
|                                                  | 18                 | 18 เม.ย. 2564                    | Converter HDMI TO VGA                              | C002    |                           | 18 เม.ย. 2564 18:55 น. | ✓     |     |  |
|                                                  | 19                 | 18 เม.ย. 2564                    | Converter HDMI TO VGA                              | C003    |                           | 18 เม.ย. 2564 18:55 น. | ×     |     |  |
|                                                  | 20                 | 18 เม.ย. 2564                    | HP i5-da1053TX Core i5                             | N001    | อาคารปฏิบัติการ ก.401     | 18 เม.ย. 2564 18:55 น. | ✓     |     |  |
|                                                  | 21                 | 18 11 1 2564                     | Converter HDMI TO VGA                              | C001    | อาคารปลิบัติการ ก.401     | 18 11 11 2564 18:55 1  | 1     | Ŧ   |  |

# 5. ระบบจะแสดงรายการที่ถูกทำรายการล่าสุด และประวัติที่เคยเบิกอุปกรณ์ที่ผ่านมา

# 6.จบ การเบิกอุปกรณ์

# การคืนอุปกรณ์

1. เข้าเว็บไซต์ <u>http://agri.vru.ac.th/eqm/?page=revert</u>

| 🛞 สรบแม่มีกร่าย : อุปกรณ์การสัยนการสอ x +                       | - 🗆 ×    |
|-----------------------------------------------------------------|----------|
| ← → C 🔺 "uiulananău   agri.vru.ac.th/eqm/?page=revert           | * 🛛 🗄    |
| หน้าหลัก ประวัติการยืม รายการ รายงานทั้งหมด คืนอุปกรณ์ Sign Out | <u>^</u> |
| คืน                                                             |          |
| ( คันหา                                                         |          |
|                                                                 |          |
|                                                                 |          |
|                                                                 |          |
|                                                                 |          |
|                                                                 |          |
|                                                                 |          |
|                                                                 | -        |

 ใส่รหัสนักศึกษา (สำหรับนักศึกษา) หรือ อีเมล์ (สำหรับเจ้าหน้าที่ หรือ อาจารย์) ที่จะคืนอุปกรณ์ เลอกรายการที่จะคืน ใส่ชื่อ ผู้รับคืน รหัสผ่าน คลิกตกลง

| หน้าหลัก ประวัติการยืม รายกา | ร รายงานทั้งหมด คืนอุปกรณ์   | Sign Out                   |            |                |  |
|------------------------------|------------------------------|----------------------------|------------|----------------|--|
|                              | คืน                          | l                          |            |                |  |
|                              |                              | -                          |            |                |  |
|                              | sampan@vru.ac.th             |                            | ดันหา      |                |  |
|                              |                              |                            |            |                |  |
| วันที่ยืม                    | รายละเอียด                   | สถานที่                    | เลขอ้างอิง | หมายเลขเครื่อง |  |
| 20 เมษายน 2564 เวลา 12:33 น. | โปรเจคเตอร์ Epson            | ห้องปฏิบัติการคอมพิวเตอร์: | 62         | P001           |  |
| 20 เมษายน 2564 เวลา 12:33 น. | Converter HDMI TO VGA        | ห้องปฏิบัติการคอมพิวเตอร์: | 62         | C003           |  |
| 20 เมษายน 2564 เวลา 12:33 น. | Compaq Presario CQ42 Core i3 | ห้องปฏิบัติการคอมพิวเตอร์: | 62         | N004           |  |
| 20 เมษายน 2564 เวลา 12:33 น. | Mouse Pointer                | ห้องปฏิบัติการคอมพิวเตอร์: | 62         | 0003           |  |
| 20 เมษายน 2564 เวลา 12:33 น. | รางปลั๊กไฟ                   | ห้องปฏิบัติการคอมพิวเตอร์: | 62         | O006           |  |
| นางสาวชุติมา ค่าขันธ์        | ♥ 0                          |                            |            | ตกลง           |  |
|                              |                              |                            |            |                |  |

# 3. จบ การคืนอุปกรณ์

| 2 | ระบบ          | เบิกจ่าย : อุปกรณ์กา | ารเรียนการสอ × +     |              |                       |                              |          |       | - |   | × |
|---|---------------|----------------------|----------------------|--------------|-----------------------|------------------------------|----------|-------|---|---|---|
| ← | $\rightarrow$ | C A lui              | ปลอดภัย   agri.vru.a | c.th/eqm/?pa | age=revert&q=true&a=s | ampan@vru.ac.th              |          |       | ☆ | θ | : |
|   |               | หน้าหลัก             | ประวัติการยืม        | รายการ       | รายงานทั้งหมด         | <sup>คืนอุปกรณ์</sup><br>คืน | Sign Out |       |   |   |   |
|   |               |                      |                      |              | sampan@vru.ac.th      |                              |          | ค้นหา |   |   |   |
|   |               |                      |                      |              |                       | ໃນກ                          | าบข้อมูล |       |   |   |   |
|   |               |                      |                      |              |                       |                              |          |       |   |   |   |
|   |               |                      |                      |              |                       |                              |          |       |   |   |   |
|   |               |                      |                      |              |                       |                              |          |       |   |   |   |
|   |               |                      |                      |              |                       |                              |          |       |   |   |   |
|   |               |                      |                      |              |                       |                              |          |       |   |   |   |
|   |               |                      |                      |              |                       |                              |          |       |   |   |   |
|   |               |                      |                      |              |                       |                              |          |       |   |   |   |